Kouvolan kansalaisopisto Salpausselänkatu 38 45100 KOUVOLA OHJE

30.5.2023

JSR

## PedNet-sisällön näyttäminen InfoTVssä

- 1. Avaa televisio kaukosäätimen vihreästä painikkeesta.
- 2. Paina kaukosäätimen HOME-painiketta.
- 3. Vieritä kaukosäätimen hiirellä valikkoa alaspäin, että pääset Sovellukset-riville.

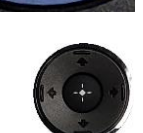

HOME

4. Vieritä kaukosäätimen hiirellä oikealle että pääset maapallon kuvaan.

| Sovellukset FLIX | prime<br>video | yle | 00 | YouTube | meteonews | CO<br>BEALINE PHILIPARMONIKER | 3 |  |
|------------------|----------------|-----|----|---------|-----------|-------------------------------|---|--|
|                  |                |     |    |         |           |                               |   |  |

--

- 5. Hyväksy valinta hiiren keskustan
- painikkeella.
- Näkyviin tulee pikavalikko josta valitaan kaukosäätimen hiirellä "Opiston ilmoitustaulu". Valittu kohde on ympyröity sinisellä kehyksellä.

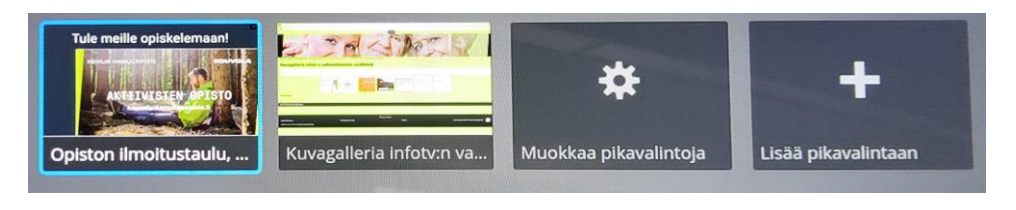

7. Hyväksy valinta hiiren keskustan

painikkeella.